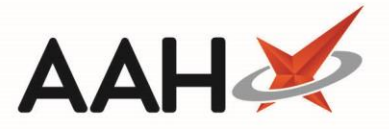

## Adding a New Pharmacist from the Attendance Register Manager

- 1. To begin, open the Attendance Register Manager by selecting *Sign In* next to *Responsible Pharmacist* or by selecting the name of the responsible pharmacist that is currently signed in.
- 2. Select the [F8 Add New Pharmacist] button.
- 3. A blank Add New Pharmacist tab displays. From here, you can:
  - Enter the pharmacist's First Name, Surname, Registration Number and contact details
  - Select whether the pharmacist is accredited for NMS (England only)
  - Select whether the pharmacist is accredited for MUR (England, Wales and Northern Ireland only)

| ProScript Connect ▼<br>02 January 2019 11:27 | Search (CTRL+S)       | <b>-</b> Q                        | 👫   🎞   Responsible Ph | armacist Victoria Smith | User The Supervisor |          |       |
|----------------------------------------------|-----------------------|-----------------------------------|------------------------|-------------------------|---------------------|----------|-------|
| My shortcuts 🕂                               | Court Worldow Ma      | Attenden - Deside Marrow          |                        |                         |                     |          |       |
| Redeem Owings                                | Search Workflow Ma    | nager Attendance Register Manager | Add New Pharmacist     |                         |                     |          |       |
| F2<br>Reprints                               | First Name *          | Toby                              |                        | ]                       |                     |          |       |
| F6<br>Ordering                               | Surname *             | MacElroy                          |                        |                         |                     |          |       |
| F7                                           | Registration Number * | 606198                            |                        |                         |                     |          |       |
| Overdue Scripts<br>F8                        | Email                 | toby.macelroy@nhs.net             |                        |                         |                     |          |       |
| MDS Prep                                     | Mobile Phone Number   | 07895465165                       |                        |                         |                     |          |       |
| F9<br>MDS Scripts Due                        | Work Phone Number     |                                   |                        |                         |                     |          |       |
|                                              | Fax Number            |                                   |                        |                         |                     |          |       |
| SDM<br>Ctrl M                                | MUR Accredited        |                                   |                        |                         |                     |          |       |
| Stock Manager                                | NMS Accredited        |                                   |                        |                         |                     |          |       |
| MDS Manager                                  |                       |                                   |                        |                         |                     |          |       |
| F11                                          |                       |                                   |                        |                         |                     |          |       |
| Ctrl E                                       |                       |                                   |                        |                         |                     |          |       |
| Script Q                                     |                       |                                   |                        |                         |                     |          |       |
| RMS                                          |                       |                                   |                        |                         |                     |          |       |
| Support Centre                               |                       |                                   |                        |                         |                     |          |       |
| Ctrl T                                       |                       |                                   |                        |                         |                     |          |       |
|                                              |                       |                                   |                        |                         |                     |          |       |
|                                              |                       |                                   |                        |                         |                     |          |       |
|                                              |                       |                                   |                        |                         |                     |          |       |
|                                              |                       |                                   |                        |                         |                     |          |       |
|                                              |                       |                                   |                        |                         |                     |          |       |
|                                              |                       |                                   |                        |                         |                     |          |       |
|                                              |                       |                                   |                        |                         |                     |          |       |
|                                              |                       |                                   |                        |                         |                     |          |       |
|                                              | Deleted               |                                   |                        |                         | 🗸 F10 - Sa          | ave 🗙 Ca | ancel |
|                                              |                       |                                   |                        |                         |                     |          |       |

4. Once you are finished, select the **[F10 – Save]** button.

1

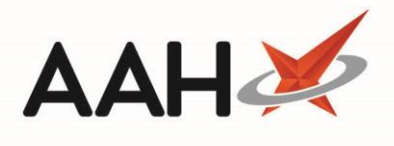

## **Revision History**

| Version Number | Date          | Revision Details | Author(s)            |
|----------------|---------------|------------------|----------------------|
| 1.0            | 30 March 2020 |                  | Joanne Hibbert-Gorst |
|                |               |                  |                      |
|                |               |                  |                      |

## **Contact us**

For more information contact: **Telephone: 0344 209 2601** 

Not to be reproduced or copied without the consent of AAH Pharmaceuticals Limited 2020.